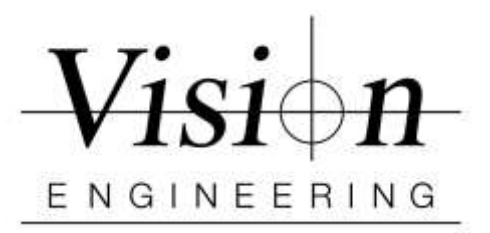

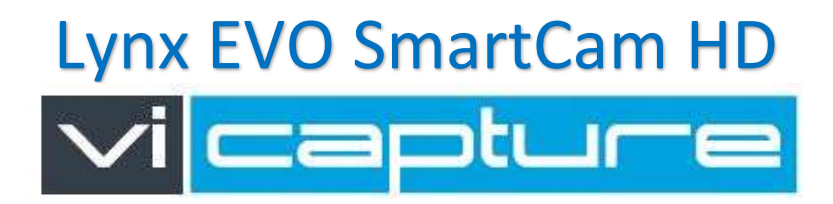

## ViCapture Software Quick Setup

Recommended System Specs: Win 7/10 – 64 bit, Intel® Core i5 - 2.5 GHz, 4GB RAM / 32 GB HD

- 1. Install ViCapture Software from provided usb drive ViCaptureSetup.msi (Do not connect the Lynx EVO SmartCam HD to the computer)
- 2. Follow ViCapture installation wizard until the Installation Complete screen is displayed
- 3. Network Properties Settings: After installing ViCapture Successfully
  - Go to Control Panel (Start button and type "Control Panel.")
  - Select Network and Internet
  - Select Network and Sharing Center
  - Select Change Adapter Settings (from left menu)
  - Click on your Network: Right Click and select Properties
  - Make sure "Gigabit Ethernet uEye" is Unchecked
  - Click OK
- 4. Connect the Lynx EVO SmartCam HD to the PC and then it Power ON
- 5. Launch ViCapture Software Select the required language
- 6. Enter Supervisor mode, click the *button* and enter the password (Default password: Vision) and click OK.
- 7. Select Camera and Load Camera Settings
  - Click on the 'Settings Tab'
  - Camera > Select the correct camera "U155xLE-C 4xxxxxxxx" to activate.
  - Settings >Manage> Import > Select the correct .ini file "LynxEvoSmartcamHD\_CameraSettings\_1v2 (APR17).ini" > SAVE

(NOTE: **.ini** files are on thumb drive with Mantis or Lynx EVO, in the "extras" folder" If the image is reversed, either camera settings ini file are not loaded (default settings is for Mantis), or loaded the wrong settings ini file.)

8. Lynx EVO SmartCam HD is now ready for use